# Setting Up

Servoy Developer is a plugin for the Eclipse platform, so to develop the Servoy codebase an Eclipse SDK environment with Eclipse Plugin development facilities is required.

In order to get started with development on the open source Servoy projects, the following is required:

- 1. A Servoy Developer installation
- 2. The Servoy Server libraries
- 3. A separate Eclipse environment with the Eclipse plugin development tools installed
- 4. Configuration of the Eclipse installation

Servoy 5.2 branch instructions

These instructions are for trunk and any future branches, but are not relevant for the Servoy 5.2 branch. For instructions how to setup for Servoy 5.2 development, see Setting Up (Servoy 5.2 branch only)

### In This Chapter

- Quick Start for the Impatient
- Installing Servoy Developer
- Installing Eclipse With The Eclipse Plugin Development Tools
- Configuration
- Optional Additional Configuration
- Running Mobile Client From Sources

### Quick Start for the Impatient

- Install Servoy Developer
- Install an Eclipse distribution that contains the plugin development tools for Eclipse (PDE), for example Eclipse Classic
- Setup a String Substitution variable named 'servoy\_install' which points to the installation directory of the previously installed Servoy Developer
- Create a ClassPath variable named 'WEBSTART' that points to javaws jar of the used JVM
- Checkout the open source Servoy projects (latest 7xx branch) from the repositories at https://github.com/Servoy/
  - servoy-osgi-target
  - servoy-eclipse
  - servoy-eclipse-tomcat
  - servoy-js-engine
  - servoy-extensions
  - servoy-client
  - servoy-mobile
- Download the Servoy Server libraries from <a href="http://build.servoy.com:8080/latest">http://build.servoy.com:8080/latest</a> and place them in the 'libs\_extra' directory of the eclipse\_target project. Download only the files who's name postfix matches the value of the release number in the ClientVersion class in the checked-out source code
- Setup a Target Platform by:
  - Opening the servoy.target file, located in the 'eclipse\_target' project
  - Make sure the entry for '\${workspace\_loc}/eclipse\_target/libs\_extra' display '(x of x included)', where x is equal to the number of libraries (. jar files) in the libs\_extra directory. If not, force a refresh by selecting the entry, clicking Edit > Finish and then Control-S to save the editor
  - Clicking the link 'Set as Target Platform' of the Target editor
- Create a Launch Configuration (and directly start a debug session) by right-clicking the 'Servoy Launch.launch' (or 'Servoy Launch\_mac.launch' when on OSX) file in the 'launch\_files' directory of the 'com.servoy.eclipse.core' project and selecting Debug as > Servoy Launch (or Servoy Launch\_mac when on OSX).

## Installing Servoy Developer

An installation of Servoy Developer is required in order to be able to launch Servoy Developer from source code, because the source depends on the directory structure that is present in a Servoy Developer installation.

The installer for Servoy Developer can be downloaded at http://www.servoy.com/download. Running the installer will install Servoy Developer. For a more indepth description of installing Servoy Developer, see Download & Install Servoy Developer.

## Installing Eclipse With The Eclipse Plugin Development Tools

The open source Servoy projects are all plugins for the Eclipse environment, so in order to develop on the projects a Eclipse version with Eclipse plugin development tools (PDE) installed is required.

The Eclipse.org download page (http://www.eclipse.org/downloads/) lists a wide range of prepackaged Eclipse distributions. See http://www.eclipse.org /downloads/packages/compare-packages for the overview of what each Eclipse distribution contains.

One of the offered distributions that includes PDE is the Eclipse Classic distribution. Although the plugin development tools can be installed in any Eclipse environment, the easiest is to download the 'Eclipse Classic' distribution and install it.

NOTE: if you want to run the Servoy mobile client, then you also need to install the Google plugin for Eclipse from https://developers.google.com/eclipse/docs /download

## Configuration

Start the downloaded and installed Eclipse installation and choose or create a workspace in which the development on the open source projects of Servoy will take place.

After startup, the following configuration needs to be done:

Setup a variable: Go to Window > Preferences > Run/Debug > String Substitution and create a new variable named 'servoy\_install' with the value of the directory where Servoy Developer is installed.

| Preferences                         |               |                                                     |                  |       |                |                |        |  |
|-------------------------------------|---------------|-----------------------------------------------------|------------------|-------|----------------|----------------|--------|--|
| string                              |               | Strir                                               | <b>⇔</b> ▼ ⇔ ▼ ▼ |       |                |                |        |  |
| Java<br>Compiler                    |               | Create and configure string substitution variables. |                  |       |                |                |        |  |
| Errors/Warnings<br>Editor<br>Hovers |               | Variable                                            |                  | Value | Description    | Contribute     | New    |  |
|                                     |               | _                                                   |                  |       |                |                | Edit   |  |
| Syntax Color                        | Ner           | Remove                                              |                  |       |                |                |        |  |
| Properties Files  <br>Run/Debug     | <u>N</u> ame  | e:                                                  | servoy_insta     | II    |                |                |        |  |
| String Substituti                   | <u>V</u> alue | 5                                                   | c:\servoy        |       | <u>B</u> rowse | <u>B</u> rowse |        |  |
|                                     | <u>D</u> escr | ription:                                            |                  |       |                |                |        |  |
|                                     |               | OK Cancel                                           |                  |       |                |                |        |  |
|                                     |               |                                                     |                  |       |                |                |        |  |
|                                     |               |                                                     |                  |       |                |                |        |  |
|                                     |               |                                                     |                  |       |                |                |        |  |
|                                     |               | _                                                   |                  |       |                |                |        |  |
|                                     |               |                                                     |                  |       |                |                |        |  |
|                                     |               |                                                     |                  |       |                |                |        |  |
| ?                                   |               |                                                     |                  |       |                | ОК             | Cancel |  |

Create a classpath variable: Go to Window > Preferences > Java > Build Path > Classpath Variables and create a new variable named 'WEBSTART' with the value of of javaws.jar in the Java installation.

| Preferences                                                                                      |                      |                                                                                                    |         |  |  |  |  |
|--------------------------------------------------------------------------------------------------|----------------------|----------------------------------------------------------------------------------------------------|---------|--|--|--|--|
| type filter text                                                                                 |                      | Classpath Variables                                                                                                    | • • - • |  |  |  |  |
| General<br>Ant<br>Help<br>Install/Update                                                         |                      | A classpath variable can be added to a project's class path. It can be used to define the location of a JAR file that isn't part of the workspace. Non modifiable classpath variables are set internally (for example, JRE_LIB, JRE_SRC, and JRE_SRCROOT depend on the JRE setting). Defined classpath variables: |         |  |  |  |  |
| Appearance                                                                                       | e                    | ECLIPSE_HOME - D:\Servoy_All\Servoy 5.2\developer                                                                                                    | New     |  |  |  |  |
| Build Path                                                                                       |                      | JRE_LIB (non modifiable, deprecated) - C:\Program Files (x86)\Java\jre6\lib                                                                                                    | Edit    |  |  |  |  |
| Classpa<br>User Lib                                                                              | th Variab<br>praries | ies ME_SRCROOT (non modifiable, deprecated) - (empty)                                                                                                    | Remove  |  |  |  |  |
| Code Style                                                                                       | New \                | Ø JUNIT HOME (non modifiable, deprecated) - D:\Servoy All\Eclipse SDK\pli<br>/ariable Entry                                                                                                    | 23      |  |  |  |  |
| Debug<br>Editor<br>Installed<br>JUnit<br>Propertie<br>Plug-in Deve<br>Run/Debug<br>Tasks<br>Team | Name:<br>Path:       | WEBSTART<br>C:/Program Files (x86)/Java/jdk1.6.0_20/jre/lib/javaws.jar<br>File<br>Cance                                                                                                    |         |  |  |  |  |
|                                                                                                  |                      |                                                                                                    |         |  |  |  |  |
| ?                                                                                                |                      | ОК                                                                                                    | Cancel  |  |  |  |  |

#### Setup a connection to the Servoy source:

- Install the "egit" eclipse plugin
- Open the GIT Perspective: Window > Open Perspective > Other > GIT
- Use the GIT Repositories view to clone the open source Servoy projects (latest 7xx branch) from the repositories at https://github.com/Servoy/
  - servoy-osgi-target
  - servoy-eclipse
  - servoy-eclipse-tomcat
  - servoy-js-engine
  - servoy-extensions
  - servoy-client
  - servoy-mobile

Make sure to enable the checkbox "check out projects when clone is complete" in the GIT clone wizard

#### **Download Servoy Server libraries**

In order to also be able to start debug clients from Servoy Developer launched from the source code, it is required to use the correct version of several libraries of the Servoy Application Server. The latest version of these libraries can be downloaded from the Servoy build server, located at <a href="http://build.servoy.com:8080/latest">http://build.servoy.com:8080/latest</a>. Download all the libraries from the subdirectory for a specific branch or for trunk who's name postfix matched the value of the releaseNumber variable in the ClientVersion class of the checked-out source code and place them in the 'libs\_extra' directory of the 'eclipse\_target' project

#### Download Servoy Server plugin for running mobile

Please download the latest version of the mobile and mobileservice plugins; these can also be downloaded from the Servoy build server, located at http://buil d.servoy.com:8080/latest. Download the plugins from the subdirectory for trunk (currently) who's name postfix matches the value of the releaseNumber variable in the ClientVersion class. Copy these over to the the {servoyInstall}/application\_server/plugins directory without the postfix (overwrite existing mobile and mobileservice plugins if needed).

#### Setup the Target Platform:

- Switch to the Java Perspective: Window > Open Perspective > Java
- Expand the 'eclipse\_target' project in the Package Explorer
- Open (double-click) the 'servoy.target' file
- Click the 'Set as Target Platform'. This will setup the Target Platform correctly, after which projects will be build and should compile without error.

| I arget Definition                                                                                                    |                                                                                                    | Set as Target Platform ?                                                 |
|----------------------------------------------------------------------------------------------------|----------------------------------------------------------------------------------------------------|--------------------------------------------------------------------------|
| arget Name                                                                                                    |                                                                                                    |                                                                          |
| Enter a name for this target.                                                                                                    |                                                                                                    |                                                                          |
| nonwindows_target                                                                                                    |                                                                                                    |                                                                          |
| ocations                                                                                                    |                                                                                                    |                                                                          |
| The following list of locations will be used to collect plug-ins for this                                                                                                    | target definition.                                                                                                 |                                                                          |
| S{workspace_loc}/eclipse_target/compile_target/install (366<br>\${workspace_loc}/eclipse_target/compile_target/install/delt.<br>\${workspace_loc}/eclipse_target/compile_target/optional (1<br>\${workspace_loc}/eclipse_target/ship_plugins (77 of 77 inclu) | of 366 included)<br>apack (91 of 91 included)<br>of 1 included)<br>ided)                                           | Add<br>Edit<br>Remove<br>Remove All                                      |
| Show Plug-in Content                                                                                                    |                                                                                                    |                                                                          |
|                                                                                                    |                                                                                                    |                                                                          |
| Content                                                                                                    | Environment                                                                                                    |                                                                          |
| Content<br>The <u>Content</u> section specifies the set of plug-ins that will be<br>included in the target platform.                                                                                                    | Environment<br>The Environment section conta<br>target including locale, operatin<br>arguments and implicit depend | ains additional settings for the<br>ng system, java runtime,<br>lencies. |

Creating a Launch Configuration: Last step in the setup of the environment is the creation of a Launch Configuration.

- Expand to com.servoy.eclipse.core > launch\_files in the Package Explorer
- Right-click the 'Servoy Launch.launch' file and select Debug As > Servoy Launch The steps above will install the configuration contained in the 'Servoy Launch.launch' file as a launch configuration and launch a Servoy Developer as a debug session (when on OSX, add the -XstartOnFirstThread argument, to the VM Arguments tab in the launch configuration)

#### Upgrade notification on startup

/!∖

When starting Servoy Developer from source code, it is most likely that a notification is shown indicating that the Servoy Application Server version should be upgraded. This message can be canceled and ignored.

When starting a debug session, Servoy Developer will launch with settings of the Launch Configuration. By default the workspace for example that is opened is set to '/workspace', relative to the Servoy Developer installation.

To edit the launch settings, open Run > Debug Configurations > Eclipse Application > Servoy Launch and edit the settings.

Ready: After completing the steps described above, the Eclipse installation is setup correctly to launch Servoy Developer in a debug session:

• Run > Debug (or F11)

### **Optional Additional Configuration**

\*Adding other features to the target: \*If additional features are required in the Servoy Developer that is launched from source code, for example an SVN Team Provider plugin, an easy way to achieve this is by adding the feature(s) to the target Definition.

- Make sure the feature is installed in a Eclipse installation, doesn't have to be a Servoy Developer installation, can also the the Eclipse SDK from which the development on the Servoy open source projects is being done.
- Open the 'servoy.target' file in teh root of the 'eclipse\_target' project
- Click Add > Features > Next
- Point the location to an installation directory of Eclipse. Note that when using a Servoy Developer instance in this case, the {servoyInstall} /developer is the directory to point to.
- Check the feature(s) to be included and press Finish.
- Click the 'Set as Target Platform' link again.

### **Running Mobile Client From Sources**

#### • Install GWT plugin for Eclipse

- Run 'build\_mobile\_in\_developer' ant task from 'build.xml' of 'servoy\_mobile' project (this will create the template war file)
- Refresh Workspace for Eclipse file system to see the war file

 Copy(Overwrite) mobile\_xyz\*.jar and mobileservice\_xyz.jar from http://build.servoy.com:8080/latest to plugins folder of your Servoy install (where variable servoy\_install points to). Download only the files who's name postfix matches the value of the release number in the ClientVersion class in the checked-out source code.

- Run Servoy Developer
- From Servoy Developer, export mobile solution to folder: {myEclipseWorkspace}/servoy\_mobile/war
- Refresh 'servoy\_mobile' project from Eclipse workspace
- From context menu of 'servoy\_mobile' project run: Debug as > Web Application (choose index.html as html file)
  Activate service solution in Servoy Developer
- In Eclipse, from Development Mode view, open the provided url in Chrome browser
- If GWT plugin for Chrome is not installed you will be prompted to install it; afterwards the mobile solution will run, breakpoints can be put in java classes of 'servoy\_mobile' project